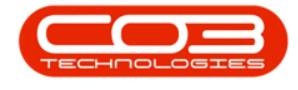

# PROCUREMENT

# **EDIT A SUPPLIER**

**Ribbon Access:** *Procurement > Suppliers* 

Help v2.5.0.14 - Pg 1 - Printed: 25/06/2024

CO3 Technologies (Pty) Ltd © Company Confidential

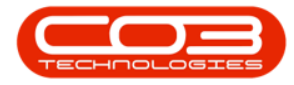

|            | ٠               |          |            |            |                   | BP        | O: Version 2.1        | .0.31 - Example  | Compan       | Ŷ         | · · · · ·   |       |         | ÷         |           | Х |
|------------|-----------------|----------|------------|------------|-------------------|-----------|-----------------------|------------------|--------------|-----------|-------------|-------|---------|-----------|-----------|---|
| <b>U</b> 1 | Equipment and L | ocations | Contract   | Finance    | and HR            | Inventory | Maintenar             | ice and Projects | Manu         | facturing | Procurement | Sales | Service | Reporting | Utilities |   |
| Supplers   | Requisitons     | Orders   | Expediting | Invoices   | Debit Re<br>Notes | turns Go  | ods Received<br>Notes | Warrantes        | Q)<br>Claims |           |             |       |         |           |           |   |
| Master 1   |                 | _        | 3          | Processing |                   |           | 1                     | Warrantie        | 6.4          |           |             |       |         |           |           |   |
|            |                 |          |            |            |                   |           |                       |                  |              |           |             |       |         |           |           |   |
|            |                 |          |            |            |                   |           |                       |                  |              |           |             |       |         |           |           |   |
|            |                 |          |            |            |                   |           |                       |                  |              |           |             |       |         |           |           |   |
|            |                 |          |            |            |                   |           |                       |                  |              |           |             |       |         |           |           |   |
|            |                 |          |            |            |                   |           |                       |                  |              |           |             |       |         |           |           |   |
|            |                 |          |            |            |                   |           |                       |                  |              |           |             |       |         |           |           |   |
|            |                 |          |            |            |                   |           |                       |                  |              |           |             |       |         |           |           |   |
|            |                 |          |            |            |                   |           |                       |                  |              |           |             |       |         |           |           |   |
|            |                 |          |            |            |                   |           |                       |                  |              |           |             |       |         |           |           |   |
|            |                 |          |            |            |                   |           |                       |                  |              |           |             |       |         |           |           |   |
|            |                 |          |            |            |                   |           |                       |                  |              |           |             |       |         |           |           |   |
|            |                 |          |            |            |                   |           |                       |                  |              |           |             |       |         |           |           |   |
|            |                 |          |            |            |                   |           |                       |                  |              |           |             |       |         |           |           |   |
|            |                 |          |            |            |                   |           |                       |                  |              |           |             |       |         |           |           |   |
|            |                 |          |            |            |                   |           |                       |                  |              |           |             |       |         |           |           |   |
|            |                 |          |            |            |                   |           |                       |                  |              |           |             |       |         |           |           |   |
|            |                 |          |            |            |                   |           |                       |                  |              |           |             |       |         |           |           |   |
| Open Wine  | dows *          |          |            |            |                   |           |                       |                  |              |           |             |       |         | 10 Oct 1  | 2017      | 1 |

#### **EDIT A SUPPLIER**

In the *Supplier Listing* screen,

Help v2.5.0.14 - Pg 2 - Printed: 25/06/2024

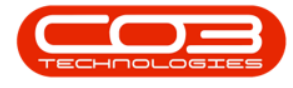

#### Select the Site

| P                   | idit Delete                                                                                                    | Sync | Save Layou  | t Workspaces Refresh           | ID Al Sites<br>1 Durban<br>2 Pretorio | e<br>I |     |            |              |                   |                       |      |
|---------------------|----------------------------------------------------------------------------------------------------|------|-------------|--------------------------------|---------------------------------------|--------|-----|------------|--------------|-------------------|-----------------------|------|
| erika<br>Mar taut h | division and                                                                                                   | a 0  |             | ader here to group by that cal |                                       |        |     |            |              |                   |                       |      |
|                     | M BOR MILLE                                                                                                    | 1    | SupplerCode | SupplerName                    |                                       |        |     | VATNo      | MinOrder Amt | FreightCarrier    | FreightTerms          | Paym |
| Functio             | ns                                                                                                    | ۲    |             |                                | x                                     |        |     |            |              |                   |                       |      |
| -                   | The second second second second second second second second second second second second second second second s |      | SUP001      | Buy Back Supplier              | supple contact                        | 501    | - 1 | 0000000000 | 0.00         |                   |                       | 2    |
| Thems Supplied      |                                                                                                    |      | SPR001      | Sprint Distributors Local      | Harry Jackson                         | GEN    | A   | 456789123  | 0.00         | The Courier Guy   | 30 days from Delivery | 3    |
|                     |                                                                                                    |      | SPR002      | Sprint International           | George Matthews                       | GEN    | A   | 456258741  | 0.00         |                   |                       | 2    |
|                     |                                                                                                    |      | TON001      | Tonys Copy Shop                | Tony                                  | SHPA   | A   | 9874561321 | 0.00         | DHL               | C00                   | 2    |
|                     |                                                                                                    |      | YES001      | Young Electric                 | Grant                                 | GEN    | A   | 3245064654 | 0.00         |                   |                       | 3    |
|                     |                                                                                                    |      | PR3005      | Printer World 2                | Richard Sage                          | GEN    | A   | 98076523   | 0.00         | Wheels on Wings   | 30 days from delivery | 5    |
|                     |                                                                                                    |      | PR1007      | Printer World Forex            | Matthew Sage                          | SHPA   | A   | 768594444  | 0.00         | Wheels on wings   | 60 days from invoice  | 3    |
| Address             | Addresses                                                                                                    |      | PRI010      | Printer World                  | Maggie Sage                           | GEN    | A   | 456123789  | 0.00         | Wheels with Wings | 30 days from delivery | 4    |
|                     |                                                                                                    |      | PR30012     | Printer World                  | Maggie Saggie                         | GEN    | A   | 13456789   | 0.00         | Wheels with Wings | 30 days from delivery | 3    |
|                     |                                                                                                    |      | TW1001      | Twinkle Office Automation      | Gary Marks                            | GEN    | A   | 9876543210 | 0.00         | Wing It Couriers  | 30 day                | 2    |
|                     |                                                                                                    |      | BON001      | Bonsai Bonanza                 | Teddy Miler                           | GEN    | A   | 987654321  | 0.00         | Wing It Couriers  | 30 day                | 2    |
|                     |                                                                                                    |      | PRE001      | Pretoria Copy Shop             | Jannie van Wyk                        | GEN    | A   | 9876543210 | 0.00         | Wing It           | 30 Days               | 4    |
| Bracaci             | elna                                                                                                    |      | DUR001      | Durban Copy Shop               | Megan Jones                           | GEN    | A   | 987654321  | 0.00         |                   |                       | 3    |
| rrocese             | Serg                                                                                                    |      | PAP001      | The Paper Warehouse            | Joseph Manning                        | GEN    | A   | 1234567890 | 0.00         | Wing It           | 30 day                | 4    |
| Requis              | tions                                                                                                    | 1    | MET001      | Metro Peach                    | Jessica Johns                         | GEN    | A   | 1234567    | 0.00         | Wheels with Wings | 30 days from delivery | \$   |
| A CARDIN            |                                                                                                    |      | PRE005      | Pretoria West Office Auto      | Jackie Simmons                        | GEN    | A   | 987654321  | 0.00         |                   |                       | 3    |
|                     |                                                                                                    |      | NEW006      | New Way Recycling              | Patrick Smith                         | GEN    | A   | 9876543210 | 0.00         |                   |                       | 3    |
|                     | and a                                                                                                    |      | WON001      | Wonderboom IT Hub              | Mark Jones                            | GEN    | A   | 987654321  | 0.00         |                   |                       | 3    |
| Purchas             | se crows                                                                                                    |      | 888         | Abs Store                      | Abi                                   | GEN    | A   | 654789     | 0.00         | DHL               | 14 days after payment | 2    |
|                     |                                                                                                    |      | M\$55       | A                              | A                                     | GEN    | A   | 986789     | 0.00         | DHL               | 10 days               | 2    |
|                     | _                                                                                                    | ,    | 00998877    | Stone Rowe & Co.               | David Christopher                     | FINH   | A   | 1122334455 | 0.00         | Shipmark          |                       | 2    |

• In this image *Durban* has been selected.

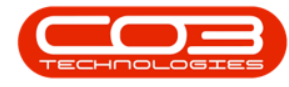

#### **SELECT SUPPLIER**

- Select the *row* of the *Supplier* where you wish to make changes.
- Click on *Edit*.

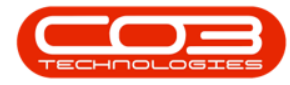

| 🕄 🔀 🕻                                                                   | 3       | 2          |                    | 3        | Durban •         |              |        |            |             |                   |                       |      |
|-------------------------------------------------------------------------|---------|------------|--------------------|----------|------------------|--------------|--------|------------|-------------|-------------------|-----------------------|------|
| Add Edit Delete S                                                       | ync Sa  | ive Layout | Workspaces         | Refresh  | Active •         | Export       |        |            |             |                   |                       |      |
| Processing                                                              | 4       | For        | nat j              | (        | Current          | , Phit J     |        |            |             |                   |                       |      |
| inks #                                                                  | Orapa c |            |                    |          |                  |              |        |            |             |                   |                       |      |
| inter text to search P                                                  | Suppl   | lerCode    | SupplerName        |          | ContactName      | SupplierType | Status | VATNo      | MinOrderAmt | FreightCarrier    | FreightTerms          | Paym |
| Functions                                                               | +       |            |                    |          |                  |              |        |            |             |                   |                       |      |
| _                                                                       | SUPO    | .01        | Buy Back Supple    | 5        | Supplier Contact | BUY          | A      | 0000000000 | 0.00        |                   |                       | 2    |
| Items Supplied                                                          | SPRO    | .01        | Sprint Distributor | sLocal   | Harry Jackson    | GEN          | A      | 456789123  | 0.00        | The Courier Guy   | 30 days from Delivery | 3    |
|                                                                         | SPRO    | .02        | Sprint Internation | w        | George Matthews  | GEN          | A      | 456258741  | 0.00        |                   |                       | 2    |
|                                                                         | TONO    | 101        | Tonys Copy Shop    |          | Tony             | SHPA         | A      | 9874561321 | 0.00        | DHL               | C00                   | 2    |
| Notes                                                                   | YESO    | 01         | Young Electric     |          | Grant            | GEN          | A      | 3245064654 | 0.00        |                   |                       | 3    |
|                                                                         | PRIO    | 10         | Printer World      |          | Maggie Sage      | GEN          | A      | 456123789  | 0.00        | Wheels with Wings | 30 days from delivery | 4    |
|                                                                         | + TWIO  | 01         | Twinkle Office Au  | tomation | Gary Marks       | GEN          | A      | 9876543210 | 0.00        | Wing It Couriers  | 30 day                | 2    |
| Addresses                                                               | BONO    | 01         | Bonsai Bonanza     |          | Teddy Miler      | GEN          | A      | 987654321  | 0.00        | Wing It Couriers  | 30 day                | 2    |
| and the second second                                                   |         |            |                    |          |                  |              |        |            |             |                   |                       |      |
| Processing<br>Requisitons                                               |         |            |                    |          |                  |              |        |            |             |                   |                       |      |
| Processing<br>Requisitons<br>Purchase Orders<br>GRNs<br>Suppler Impices |         |            |                    |          |                  |              |        |            |             |                   |                       |      |

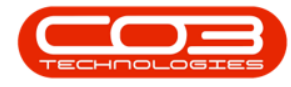

#### **EDIT SUPPLIER DETAILS**

- The *Edit Supplier Code []* screen will be displayed.
  - In this image the *Primary Contact* has been selected to be changed.

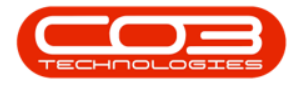

|                                                                                                    |                        | Edit Supplier - Cod         | e TWI001 - BPO: Version 2. | 1.0.31 - Example C      | ompany            |               | 7              | Q | ) |
|----------------------------------------------------------------------------------------------------|------------------------|-----------------------------|----------------------------|-------------------------|-------------------|---------------|----------------|---|---|
| Home Equipment                                                                                                 | and Locations Contract | Finance and HR Inventor     | y Maintenance and Project  | s Manufacturing         | Procurement Sales | Service Repor | ting Utilities |   | ð |
|                                                                                                    |                        |                             |                            |                         |                   |               |                |   |   |
| Back                                                                                                    |                        |                             |                            |                         |                   |               |                |   |   |
|                                                                                                    |                        |                             |                            |                         |                   |               |                |   |   |
| xeis s                                                                                                    |                        |                             |                            |                         |                   |               |                |   | _ |
|                                                                                                    | 8                      |                             |                            |                         |                   |               |                |   |   |
| text to search                                                                                                 | P                      |                             |                            |                         |                   |               |                |   |   |
| inctions                                                                                                    |                        |                             |                            |                         |                   |               |                |   |   |
| 0.10/13                                                                                                    |                        |                             |                            |                         |                   |               |                |   |   |
| tens Supplied                                                                                                  |                        |                             |                            |                         |                   |               |                |   |   |
|                                                                                                    |                        |                             |                            |                         |                   |               |                |   |   |
|                                                                                                    |                        |                             |                            |                         |                   |               |                |   |   |
| lotes                                                                                                    | Туре                   | General Suppler             | •                          | Physical Address        | 26 Lavendar Road  |               |                |   |   |
|                                                                                                    | Class                  | Services                    |                            |                         | New Town          |               |                |   |   |
|                                                                                                    | Supplier Code          | TW1001                      |                            |                         | Forest Hills      |               |                |   |   |
| 11000                                                                                                    | Supplier Name          | Twinkle Office Automation 5 | Supplies                   |                         | KZN               |               |                |   |   |
| Addresses                                                                                                    | Primary Contact        | Gary Marks                  |                            |                         | South Africa      |               |                |   |   |
|                                                                                                    | VAT No.                | 9876543210                  |                            | Postal Code             | 1234              |               |                |   |   |
|                                                                                                    | Tax Rate               | 14.00                       |                            | Billing Contact         |                   |               |                |   |   |
|                                                                                                    | Secondary Rate         | 0.00                        | _                          | Billing Address         | PO Box 1234       |               |                |   |   |
|                                                                                                    | Currency               | South African Rand          |                            |                         | New Town          |               |                |   |   |
| ocessing                                                                                                    |                        | 200 A 1                     | -                          |                         | Forest Hills      |               |                |   |   |
| an driftene                                                                                                    | Payment Terms          | 30 Days from Invoice        |                            |                         | KZN               |               |                |   |   |
| icitation of the second second second second second second second second second second second second second se | Shipping Terms         | 5 Days - Signature          |                            |                         | South Africa      |               |                |   |   |
|                                                                                                    | Ship Via               | Road                        | •                          | <b>Bill Postal Code</b> | 1234              |               |                |   |   |
|                                                                                                    | Freight Terms          | 30 day                      |                            |                         |                   |               |                |   |   |
| vrchase Orders                                                                                                 | Freight Carrier        | Wing It Couriers            |                            |                         |                   |               |                |   |   |
|                                                                                                    | Sites                  | 🗸 Durban                    |                            |                         |                   |               |                |   |   |
|                                                                                                    |                        | Pretoria                    |                            |                         |                   |               |                |   |   |
| 77Ns                                                                                                    |                        |                             |                            |                         |                   |               |                |   |   |
|                                                                                                    |                        |                             |                            |                         |                   |               |                |   |   |
|                                                                                                    |                        |                             |                            |                         |                   |               |                |   |   |
|                                                                                                    |                        |                             |                            |                         |                   |               |                |   |   |
| Suppler Invoices                                                                                               | Order Method           | Telephone                   |                            |                         |                   |               |                |   |   |

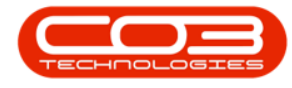

#### **SAVE CHANGES**

- Make the required changes.
  - In this image the *new* Primary Contact name has been typed in.
- Click on *Save*.

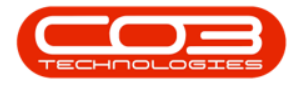

|                         |                        | eair soppi          | e · code i  | 111001 - 010-103  | un ernorst - example e | ompany        |       |         | 12.77.075 |           | L. | 1  |
|-------------------------|------------------------|---------------------|-------------|-------------------|------------------------|---------------|-------|---------|-----------|-----------|----|----|
| Home Equipment a        | ind Locations Contract | Finance and HR      | Inventory   | Maintenance and P | rojects Manufacturing  | Procurement   | Sales | Service | Reporting | Utilities | -  | D' |
|                         |                        |                     |             |                   |                        |               |       |         |           |           |    |    |
| Back                    |                        |                     |             |                   |                        |               |       |         |           |           |    |    |
|                         |                        |                     |             |                   |                        |               |       |         |           |           |    |    |
| 0085 x                  |                        |                     |             |                   |                        |               |       |         |           |           |    |    |
|                         |                        |                     |             |                   |                        |               |       |         |           |           |    |    |
| text to search 🖌        | D .                    |                     |             |                   |                        |               |       |         |           |           |    |    |
| Instions                |                        |                     |             |                   |                        |               |       |         |           |           |    |    |
| actions                 |                        |                     |             |                   |                        |               |       |         |           |           |    |    |
| terns Supplied          |                        |                     |             |                   |                        |               |       |         |           |           |    |    |
|                         |                        |                     |             |                   |                        |               |       |         |           |           |    |    |
|                         |                        |                     |             |                   |                        |               |       |         |           |           |    |    |
| labar                   | Туре                   | General Supplier    |             |                   | Physical Address       | 26 Lavendar R | load  |         |           |           |    |    |
| NUC)                    | Class                  | Services            |             |                   |                        | New Town      |       |         |           |           |    |    |
|                         | Supplier Code          | TW1001              |             |                   |                        | Forest Hills  |       |         |           |           |    |    |
|                         | Supplier Name          | Twinkle Office Auto | omation Sup | ples              |                        | KZN           |       |         |           |           |    |    |
| Addresses               | Primary Contact        | Jason King          |             |                   |                        | South Africa  |       |         |           |           |    |    |
|                         | VAT No.                | 9876543210          |             | -                 | Postal Code            | 1234          |       |         |           |           |    |    |
|                         | Tay Pate               | 14.00               |             | -                 | Billing Contact        |               |       |         | -         |           |    |    |
|                         | Facondary Date         | 0.00                |             | _                 | Billing Address        | 00 Rev 1234   |       |         | -         |           |    |    |
|                         | Secondary Nace         | Fouth African Dam   |             |                   | Duning Address         | New Town      |       |         | -         |           |    |    |
| ocessing                | currency               | South Arrican Kan   |             | -                 |                        | Forest Hills  |       |         | -         |           |    |    |
| STARLS.                 | Payment Terms          | 30 Days from Invo   | ice         |                   |                        | KZN           |       |         | -         |           |    |    |
| lequisitions            | Shipping Terms         | 5 Days - Signature  | t,          | •                 |                        | South Africa  |       |         | _         |           |    |    |
|                         | Ship Via               | Road                |             | •                 | Bill Postal Code       | 1234          |       |         | _         |           |    |    |
|                         | Freight Terms          | 30 day              |             |                   |                        |               |       |         |           |           |    |    |
| Archase Orders          | Freight Carrier        | Wing It Couriers    |             |                   |                        |               |       |         |           |           |    |    |
|                         | Sites                  | Durban              |             |                   |                        |               |       |         |           |           |    |    |
|                         | 555925                 | Pretoria            |             |                   |                        |               |       |         |           |           |    |    |
|                         |                        |                     |             |                   |                        |               |       |         |           |           |    |    |
| AN6                     |                        |                     |             |                   |                        |               |       |         |           |           |    |    |
| RNs                     |                        |                     |             |                   |                        |               |       |         |           |           |    |    |
| RNs                     |                        |                     |             |                   |                        |               |       |         |           |           |    |    |
| SRN6<br>Grander Immicee | Order Method           | Telephone           |             |                   |                        |               |       |         |           |           |    |    |

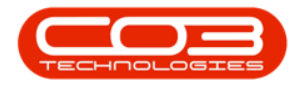

• You will return to the *Supplier Listing* screen where the edited details can now be viewed.

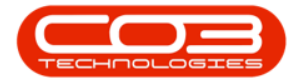

|          | ٧                  |            |           |               |                    | Supplier  | Listing - BPO: Vers | ion 2.1.0.31 - | Example | Company      |              |                   | ÷ 0                   | Х     |
|----------|--------------------|------------|-----------|---------------|--------------------|-----------|---------------------|----------------|---------|--------------|--------------|-------------------|-----------------------|-------|
| Y        | Home               | Equipmer   | nt and Li | ocations Cont | ract Finance an    | dHR Inve  | ntory Maintenanci   | e and Projects | Maruf   | acturing Pro | curement Sal | es Service Repr   | rting Utilities —     | ₽ X   |
| A        | 0                  | X          | Q         | 2             |                    | 12        | Durban +            |                |         |              |              |                   |                       |       |
| Add      | Edit               | Delete     | Sync      | Save Layou    | t Workspaces       | Refresh   | Active •            | Export         |         |              |              |                   |                       |       |
|          |                    |            |           |               |                    |           | 61633<br>e 11114    | A CONTRACT     |         |              |              |                   |                       |       |
|          | PTOOLS             | ising      |           | 4 198         | mat "              |           | current             | 4 8332 4       |         |              |              |                   |                       |       |
| Links    | e di ba sa s       |            | 1.0       |               |                    |           |                     |                |         |              |              |                   |                       |       |
| DHE D    | colt op ses        | K (U ) ( ) | "         | SupplierCode  | SupplierName       |           | ContactName         | SupplerType    | Status  | VATNo        | MinOrderAmt  | FreightCarrier    | FreightTerms          | Payme |
| Fun      | tions              |            | ۲         |               |                    |           |                     |                |         |              |              |                   |                       |       |
|          |                    |            | 1         | SUP001        | Buy Back Supple    | r         | Suppler Contact     | BUY            | A       | 0000000000   | 0.00         |                   |                       | 2     |
| Ite      | ms Suppli          | ed.        |           | SPR001        | Sprint Distributor | 's Local  | Harry Jackson       | GEN            | A       | 456789123    | 0.00         | The Courier Guy   | 30 days from Delivery | 3     |
|          |                    |            |           | SPR002        | Sprint Internation | nal       | George Matthews     | GEN            | A       | 456258741    | 0.00         |                   |                       | 2     |
|          |                    |            |           | TON001        | Tonys Copy Shop    | p         | Tony                | SIPA           | A       | 9874561321   | 0.00         | DHL               | C00                   | 2     |
| No       | tes                |            |           | YE5001        | Young Electric     |           | Grant               | GEN            | A       | 3245064654   | 0.00         |                   |                       | 3     |
|          |                    |            |           | PRI010        | Printer World      |           | Maggie Sage         | GEN            | A       | 456123789    | 0.00         | Wheels with Wings | 30 days from delivery | 4     |
|          |                    |            | 2         | TW1001        | Twinkle Office Au  | utomation | Jason King          | GEN            | A       | 9876543210   | 0.00         | Wing It Couriers  | 30 day                | 2     |
| Ad       | dresses            |            |           | BON001        | Bonsai Bonanza     |           | Teddy Miler         | GEN            | A       | 987654321    | 0.00         | Wing It Couriers  | 30 day                | 2     |
| Pro      | cessing<br>quators |            |           |               |                    |           |                     |                |         |              |              |                   |                       |       |
| Pu       | rchase Or          | ders       |           |               |                    |           |                     |                |         |              |              |                   |                       |       |
| GR<br>Su | Nis<br>ppiler Inve | oices      |           |               |                    |           |                     |                |         |              |              |                   |                       |       |
|          |                    |            |           |               |                    |           |                     |                |         |              |              |                   |                       |       |
|          |                    |            | ł         | ć             |                    |           |                     |                |         |              | -            |                   | -                     | ,     |

MNU.056.002